## How do I find my statement?

- 1. Login to your CampInTouch Account
- 2. Scroll down and click on Financial Management

| Forms Dashboard        |   |
|------------------------|---|
| Forms & Documents      | > |
| Your Camper            |   |
| Camper Application     | > |
| Your Family            |   |
| Contact Information    | > |
| S Financial Management | > |
| Your Account           |   |
| O⊷ Login Details       | > |

3. Scroll towards the bottom of the page to see the current season

| Season 2023 V  |         |         |         |              |
|----------------|---------|---------|---------|--------------|
| For            | Charges | Credits | Refunds | Payments     |
| SUB TOTAL      | \$0.00  | \$0.00  | \$0.00  | \$0.00       |
| TOTAL BALANCE  |         |         |         | \$0.00       |
| View Statement |         |         |         | Make Payment |
|                |         |         |         |              |
|                |         |         |         | CompMinder   |

4. Drop down the season option to look up previous statements

| Shalom Austin<br>automatically c | 7300 Hart Ln<br>harged to the | Austin, TX 78<br>card on file. 1 | 731 Paymer<br>Tax ID #74- | nt due will be<br>1469465 | •              |
|----------------------------------|-------------------------------|----------------------------------|---------------------------|---------------------------|----------------|
| Season 2023<br>2023              | ~                             | Channel                          | Currentiture              | Definite                  | <b>D</b>       |
| 2022<br>2021                     |                               | Charges                          | creatts                   | Refunds                   | Payments       |
| SUB TOT/ 2020                    |                               | \$0.00                           | \$0.00                    | \$0.00                    | \$0.00         |
| TOTAL BALA                       | NCE                           |                                  |                           |                           | \$0.00         |
| View Statement                   | )                             |                                  |                           | (                         | Make Payment   |
|                                  |                               |                                  |                           |                           | & CompMinder   |
|                                  |                               |                                  |                           |                           | Privacy Policy |
|                                  |                               |                                  |                           |                           | Terms of Use   |

5. Click on the View Statement Button to download your statement

View Statement

What will the statement show me?

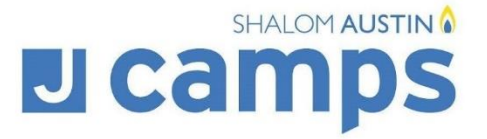

## Statement February 5, 2021

The Burch Family 7300 Hart Lane Austin, TX 78731, US

| For Michae                                                                                                    | 2/22/2021                                                                                                    | Payment - J                                                                                                    |                     |                                                                               |
|----------------------------------------------------------------------------------------------------|----------------------------------------------------------------------------------------------------|----------------------------------------------------------------------------------------------------|---------------------|-------------------------------------------------------------------------------|
| Enrolled Se                                                                                                    | ssions: 📫 with camp dates per camper                                                                                                    | 3/15/2021                                                                                                    | AMEX<br>Payment - F |                                                                               |
| Session A/                                                                                                    | Threes Core Day (6/7/2021 - 6/18/2021)                                                                                                    | 0/10/2021                                                                                                    | CreditCard-/        |                                                                               |
| Session D/                                                                                                    | Threes Core Day (7/19/2021 - 7/30/2021)                                                                                                    |                                                                                                    | 4/15/2021           | Payment, Ci                                                                   |
| 2/22/2021                                                                                                    | Threes Core Day M   Pre-Camp                                                                                                    | \$200.00                                                                                                    | Camper Cha          | arges Total:                                                                  |
| 2/22/2021                                                                                                    | Threes Core Day M                                                                                                    | \$850.00                                                                                                    | Payments/C          | redits Total:                                                                 |
| 4/10/2021                                                                                                    | Threes Core Day M                                                                                                    | \$850.00                                                                                                    | Family Balar        | nce                                                                           |
| 4/10/2021                                                                                                    | ECP Catered Lunch Session A<br>ECP Catered Lunch Session D                                                                                                    | \$56.00                                                                                                    | ,                   |                                                                               |
|                                                                                                    |                                                                                                    | \$2 012 00                                                                                                    | ICamp               | 2021                                                                          |
|                                                                                                    |                                                                                                    |                                                                                                    | JCampe              | Pre-Camp I.J                                                                  |
| For Robyn                                                                                                    | Burch                                                                                                    |                                                                                                    |                     | Session A                                                                     |
| Enrolled Se                                                                                                    | ssions                                                                                                    |                                                                                                    |                     | Session B                                                                     |
| Pre-Camp/                                                                                                    | Fungineers Core Day (6/1/2021 - 6/4/202                                                                                                    | 1)                                                                                                    |                     | Session C                                                                     |
| Session A/                                                                                                    | Cochavim Core Day (6/7/2021 - 6/18/2021                                                                                                    | 1)                                                                                                    |                     | Session D                                                                     |
|                                                                                                    |                                                                                                    |                                                                                                    |                     | Section E                                                                     |
| Session D/                                                                                                    | Kochavim Core Day (7/19/2021 - 7/30/202                                                                                                    | 21)                                                                                                    |                     | Session E   /                                                                 |
| Session D/I<br>2/22/2021                                                                                             | Kochavim Core Daý (7/19/2021 - 7/30/20)<br>Fungineers Core Day M                                                                                                    | 21)<br>\$200.00                                                                                                    |                     | Session E   /<br>Last Blast 1  <br>Last Blast 2                               |
| Session D/I<br>2/22/2021<br>2/22/2021                                                                                | Kochavim Core Day (7/19/2021 - 7/30/20)<br>Fungineers Core Day M<br>Kochavim Core Day M                                                                                                    | \$200.00<br>\$850.00                                                                                                    |                     | Session E   /<br>Last Blast 1  <br>Last Blast 2                               |
| Session D/I<br>2/22/2021<br>2/22/2021<br>4/10/2021                                                                   | Kochavim Core Day (7/19/2021 - 7/30/20)<br>Fungineers Core Day M<br>Kochavim Core Day M<br>Kochavim Core Day M                                                                                                    | \$200.00<br>\$850.00<br>\$850.00                                                                                                    | Paymer              | Session E   /<br>Last Blast 1  <br>Last Blast 2  <br>t due will be au         |
| Session D/I<br>2/22/2021<br>2/22/2021<br>4/10/2021<br>2/22/2021                                                      | Kochavim Core Day (7/19/2021 - 7/30/20)<br>Fungineers Core Day M<br>Kochavim Core Day M<br>School Aged Catered Lunch Session A<br>School Aged Catered Lunch Session A                                                                                | \$200.00<br>\$850.00<br>\$850.00<br>\$56.00<br>\$56.00                                                                               | Paymer              | Session E   /<br>Last Blast 1  <br>Last Blast 2  <br>It due will be au        |
| Session D/l<br>2/22/2021<br>2/22/2021<br>4/10/2021<br>2/22/2021<br>4/10/2021<br>4/10/2021                            | Kochavim Core Day (7/19/2021 - 7/30/20)<br>Fungineers Core Day M<br>Kochavim Core Day M<br>School Aged Catered Lunch Session A<br>School Aged Catered Lunch Session D<br>Pizza Package Session D                                                     | \$200.00<br>\$850.00<br>\$850.00<br>\$56.00<br>\$56.00<br>\$56.00<br>\$18.00                                                         | Paymer              | Session E   /<br>Last Blast 1  <br>Last Blast 2  <br>It due will be au<br>Ta  |
| Session D/l<br>2/22/2021<br>2/22/2021<br>4/10/2021<br>2/22/2021<br>4/10/2021<br>4/10/2021                            | Kochavim Core Day (7/19/2021 - 7/30/20)<br>Fungineers Core Day M<br>Kochavim Core Day M<br>School Aged Catered Lunch Session A<br>School Aged Catered Lunch Session D<br>Pizza Package Session D                                                     | \$200.00<br>\$850.00<br>\$56.00<br>\$56.00<br>\$56.00<br>\$18.00<br>\$2.030.00                                                       | Paymer              | Session E   /<br>Last Blast 1  <br>Last Blast 2  <br>It due will be au<br>Ta  |
| Session D/l<br>2/22/2021<br>2/22/2021<br>4/10/2021<br>2/22/2021<br>4/10/2021<br>4/10/2021<br>For Family              | Kochavim Core Day (7/19/2021 - 7/30/20)<br>Fungineers Core Day M<br>Kochavim Core Day M<br>School Aged Catered Lunch Session A<br>School Aged Catered Lunch Session D<br>Pizza Package Session D                                                     | \$200.00<br>\$850.00<br>\$850.00<br>\$56.00<br>\$56.00<br>\$18.00<br>\$2,030.00                                                      | Paymer              | Session E   J<br>Last Blast 1  <br>Last Blast 2  <br>It due will be au<br>Ta  |
| Session D/l<br>2/22/2021<br>2/22/2021<br>4/10/2021<br>2/22/2021<br>4/10/2021<br>4/10/2021<br>For Family<br>2/22/2021 | Kochavim Core Day (7/19/2021 - 7/30/20)<br>Fungineers Core Day M<br>Kochavim Core Day M<br>School Aged Catered Lunch Session A<br>School Aged Catered Lunch Session D<br>Pizza Package Session D                                                     | 21)<br>\$200.00<br>\$850.00<br>\$850.00<br>\$56.00<br>\$56.00<br>\$18.00<br>\$2,030.00                                               | Paymer              | Session E   1<br>Last Blast 1  <br>Last Blast 2  <br>It due will be au<br>Ta  |
| Session D/I<br>2/22/2021<br>2/22/2021<br>4/10/2021<br>2/22/2021<br>4/10/2021<br>4/10/2021<br>For Family<br>2/22/2021 | Kochavim Core Day (7/19/2021 - 7/30/20)<br>Fungineers Core Day M<br>Kochavim Core Day M<br>School Aged Catered Lunch Session A<br>School Aged Catered Lunch Session D<br>Pizza Package Session D                                                     | 21)<br>\$200.00<br>\$850.00<br>\$850.00<br>\$56.00<br>\$56.00<br>\$18.00<br>\$2,030.00<br>\$50.00                                    | Paymer              | Session E   /<br>Last Blast 1  <br>Last Blast 2  <br>It due will be at<br>Ta  |
| Session D/I<br>2/22/2021<br>2/22/2021<br>4/10/2021<br>4/10/2021<br>4/10/2021<br>For Family<br>2/22/2021              | Kochavim Core Day (7/19/2021 - 7/30/20)<br>Fungineers Core Day M<br>Kochavim Core Day M<br>School Aged Catered Lunch Session A<br>School Aged Catered Lunch Session D<br>Pizza Package Session D                                                     | 21)<br>\$200.00<br>\$850.00<br>\$56.00<br>\$56.00<br>\$56.00<br>\$52,030.00<br>\$50.00<br>\$50.00                                    | Paymer              | Session E   /<br>Last Blast 1  <br>Last Blast 2  <br>It due will be at<br>Ta  |
| Session D/I<br>2/22/2021<br>2/22/2021<br>2/22/2021<br>4/10/2021<br>4/10/2021<br>4/10/2021<br>For Family<br>2/22/2021 | Kochavim Core Day (7/19/2021 - 7/30/20)<br>Fungineers Core Day M<br>Kochavim Core Day M<br>School Aged Catered Lunch Session A<br>School Aged Catered Lunch Session D<br>Pizza Package Session D<br>JCamps Registration Fee<br>Camper Charges Total: | 21)<br>\$200.00<br>\$850.00<br>\$56.00<br>\$56.00<br>\$56.00<br>\$18.00<br>\$2,030.00<br>\$50.00<br>\$50.00<br>\$50.00<br>\$4,092.00 | Paymer              | Session E  <br>Last Blast 1  <br>Last Blast 2  <br>It due will be au<br>Ta    |
| Session D//<br>2/22/2021<br>2/22/2021<br>2/22/2021<br>4/10/2021<br>2/22/2021<br>4/10/2021<br>For Family<br>2/22/2021 | Kochavim Core Day (7/19/2021 - 7/30/20)<br>Fungineers Core Day M<br>Kochavim Core Day M<br>School Aged Catered Lunch Session A<br>School Aged Catered Lunch Session D<br>Pizza Package Session D<br>JCamps Registration Fee<br>Camper Charges Total: | \$21)<br>\$200.00<br>\$850.00<br>\$850.00<br>\$56.00<br>\$56.00<br>\$2.030.00<br>\$2.030.00<br>\$50.00<br>\$4,092.00<br>\$4,092.00   | Paymer              | Session E   1,<br>Last Blast 1  <br>Last Blast 2  <br>It due will be at<br>Ta |

| 2/22/2021  | Payment - JCamps, CreditCard-<br>AMEX          | (\$1,364.00) |
|------------|------------------------------------------------|--------------|
| 8/15/2021  | Payment - Registration Fee,<br>CreditCard-AMEX | (\$1,364.00) |
| 1/15/2021  | Payment, CreditCard-Visa                       | (\$1,364.00) |
| Camper Cha | arges Total:                                   | \$4,092.00   |
| Payments/C | redits Total:                                  | (\$4,092.00) |
| amily Bala | nce                                            | \$0.00       |

ALL payments made towards JCamps

| Pre-Camp     | June 1 - 4        |
|--------------|-------------------|
| Session A    | June 7 - 18       |
| Session B    | June 21 - July 2  |
| Session C    | July 6 - 16       |
| Session D    | July 19 - 31      |
| Session E    | August 2 - 13     |
| Last Blast 1 | August 2 - 6      |
| Last Blast 2 | 2   August 9 - 13 |
|              |                   |

utomatically charged to the card on file. x ID #74-1469465

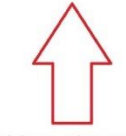

Shalom Austin's Tax ID #